## Office (Word、Excel、Powerpoint 他)のソフトの利用案内

今年度から、最新の Office ソフトをインターネットからダウンロードして、在籍中の学生の所 有する PC、及び在職の本学教職員が所有する PC で利用することが可能となりました。

- ▶ 利用者1人(1アカウント)あたり5台のPCまでインストール可能です。
- ▶ 他人の所有する PC へのインストールは違反です。
- ▶ 30 日ごとにライセンス認証が行われるため、定期的にインターネットへの接続が必要です。
- ▶ 卒業、退職等により学生、教職員でなくなった場合は、利用資格が喪失します。

## 利用方法

1. Campus Guide Web から Office365 のサインインページにアクセスします。

|                                                 | Ciffice365 x+-3-    | News                     | 鹿駅舎線をお知らせい               | .e.t.                |
|-------------------------------------------------|---------------------|--------------------------|--------------------------|----------------------|
|                                                 | *//A2-190866.55     |                          | Nev                      |                      |
| 240                                             | <b>職 単版ガイド・シラバス</b> |                          |                          | 0.000.000            |
| Q<br>###                                        | N 大学生業ガイド           | 旧メールシステ/<br>Office365メー/ | ActiveImailのロク<br>レの操作方法 | イン及び                 |
|                                                 | T/ 00.802           | 1                        | _                        |                      |
| 18.18 - 18.18<br>18.19 - 18.18<br>19.19 - 18.18 | □ ■ 総合情報センター        | Taples.                  | 教務・祭学                    | 0/18                 |
|                                                 | 八 チャリア・試験支援         | 70tb                     | 172N                     | 289<br>7 <u>22</u> 2 |
| オヤンパス                                           | 0.111.00            | ¥2.101                   | 12/10                    | 的政策                  |
| West and                                        | ★」 指常・国際交流          | 110                      | POR                      | 16.09 - 00.00        |
| atema (                                         |                     | オープンロット・<br>お知らせ(03年)    | からおりあい<br>イベント           | RATE                 |

2. 大学で発行しているメールアドレスとパスワードを入力してサインインします。

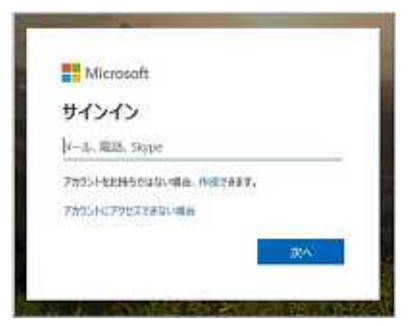

3. サインイン後の画面右上にある「Officeのインストール」ボタンをクリックします。

| ш | Office 365 |          | 户核     | 索     |            |         |            | 🥐 lo 🤉          |
|---|------------|----------|--------|-------|------------|---------|------------|-----------------|
|   | アプリ        |          |        |       |            |         |            | 01100 のインストール ~ |
|   |            |          | LV.    | ×     |            | 81      | 4          |                 |
|   | Outlook    | OneDrive | Word   | Excel | PowerPoint | OneNote | SharePoint |                 |
|   | オペエのアプリ    | から課す →   |        |       |            |         |            |                 |
|   | ドキュメ       | ント       |        |       |            |         | そ アップロー    | -Fして聞く」 新規作成 V  |
|   | 最近使ったフ     | 771 EX   | 晶め 自分と | 共有 注目 | 腹の高いファイ    | r.      |            |                 |

4. 「Office365 アプリ」をクリックします。

| 10 | Office 365         |                                   | , p w    | Ω.         |            |                    | 🤌 💿 ?                                                                                  |
|----|--------------------|-----------------------------------|----------|------------|------------|--------------------|----------------------------------------------------------------------------------------|
|    | アプリ                |                                   |          |            |            |                    | Office のインストール 〜                                                                       |
|    | 5                  | •                                 | <b>1</b> |            |            | q,                 | Office 365 アプリ<br>土 Outlook, OreChive for Success, Word,<br>Eace, PowerPoint などが含まれます。 |
|    | Outlook<br>すべてのアプリ | Outlook OneDrive<br>すべてのアプリから課す → |          | Word Excel | PowerPoint | PowerPoint OneNate | その他のインストール オブション<br>サブスクリプションで利用可能な約の意識。<br>→ いビットバーション、またはその他のアプリ<br>をインストールします。      |
|    | ドキュメン              | ~F                                |          |            |            |                    | 〒 アップロードして第<                                                                           |
|    | 最近使ったフ             | アイル ピンド                           | 宿め 自分と   | 共有 注目      | 度の高いファイ    | rL.                |                                                                                        |

5. 画面の下部に通知が表示されますので、「実行」ボタンをクリックします。

| C<br>Ou<br>TAC |                                                |                                                              |                  | Allow The<br>sectors to be                                        |
|----------------|------------------------------------------------|--------------------------------------------------------------|------------------|-------------------------------------------------------------------|
| 下中<br>最近6      | ・ ・ ・ ・ ・ ・ ・ ・ ・ ・ ・ ・ ・ ・ ・ ・ ・ ・ ・          | <ul> <li>(はい)を選択<br/>はいまクリックして、インストールを<br/>部にします。</li> </ul> | 日本10月1日          | シラインのままにす<br>- ん後 Office を打動し、<br>に使用するアカウント<br>byburnisと「アサインインし |
| clast          | apolficnapps.live.com 7/5 Setup.Defja-jp.0385P | offunRetail_061b15fe=ca25=485e=9bc9=c55642bd18               | हुन.<br>47 TX 56 | 14.96 MBI を実行または保存しますか                                            |

6. 以下の画面が表示されたら、インストールが完了するまで待ちます。(30分前後)

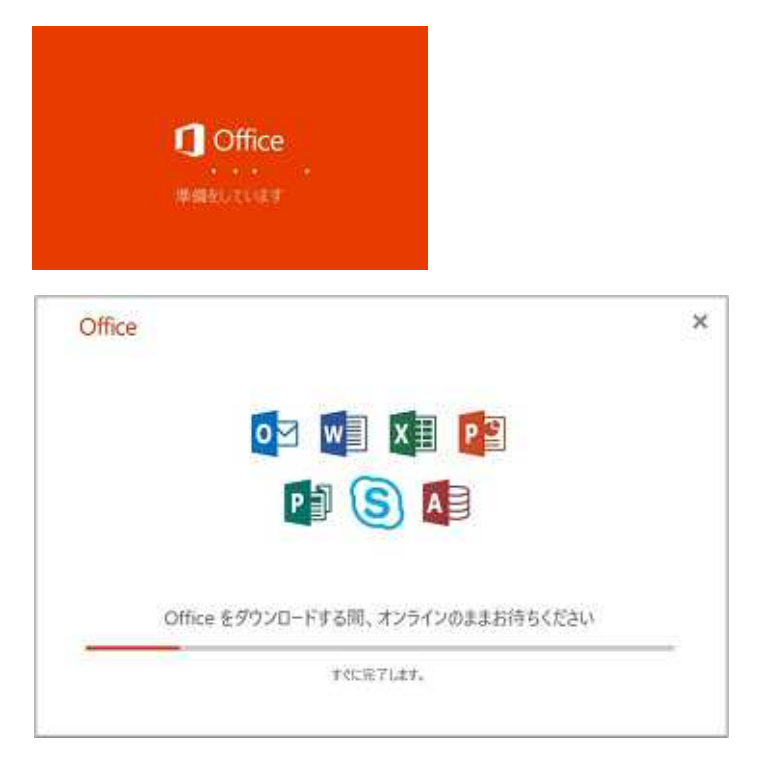

7. インストールが完了したら、「閉じる」ボタンをクリックします。

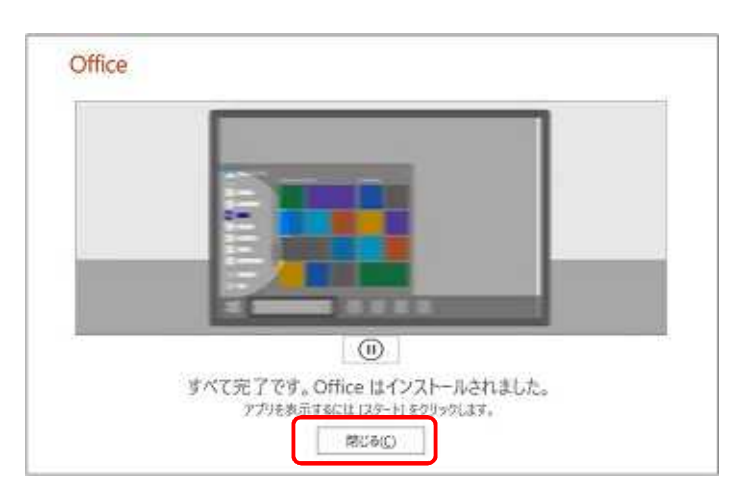

8. インストールが完了したら、スタートメニューから Office アプリケーションを

起動します。

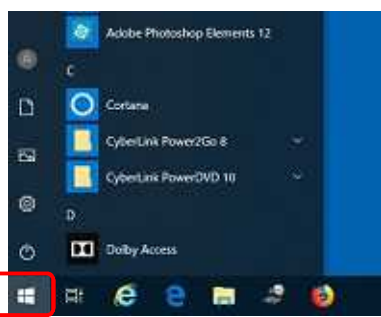

9. 起動時に以下の画面が表示されたら、同意して Office アプリケーションを開始しま

|                                                                                                    | 3 |
|----------------------------------------------------------------------------------------------------|---|
| Microsoft                                                                                                    |   |
| 注意事項                                                                                                    |   |
| 別の Hicrosoft Office 365 ProFus アプリバインストールされています:                                                                                                    |   |
| M XI A PI VI S                                                                                                    |   |
| CONTRACTOR OF A DESCRIPTION OF A DESCRIPTION OF A DESCRIP |   |
| Entering Construction of the Construction of the Construction of t |   |
| (同意学会) 生産好きたた、時のつかけ (市内をの使用好産用の損害素用)、たたたいなき、                                                                                                    |   |
| A SCALL BUILD                                                                                                    |   |
|                                                                                                    |   |
| STATUT Word ASSISTS                                                                                                    |   |
|                                                                                                    |   |

10. Office アプリケーションの開始後、以下のメッセージが表示された場合、 「ライセンス認証」ボタンをクリックします。

| 7745 | на<br>Парадија<br>Парадиј<br>Парадиј<br>Парадиј<br>Парадиј<br>Парадиј<br>Парадиј<br>Парадиј<br>Парадиј<br>Парадиј<br>Парадиј<br>Парадиј<br>Парадиј<br>Парадиј<br>Парадиј<br>Парадиј<br>Парадиј<br>Парадиј<br>Парадиј<br>Паради<br>Паради<br>Парадиј<br>Паради<br>Пара<br>Паради<br>Парадиј<br>Паради<br>Пара<br>Пара<br>Пара | ् ६ -<br>ब्राह्म - इप्रस | *<br>> দাক্ষা               | 873 <b>6</b> 11    | 文書1-Word<br>たいの文書 松陽 表示 へいざ 父童行したいの屋を入力していたい |                       |                     |                 |            |                 |             |
|------|----------------------------------------------------------------------------------------------------|--------------------------|-----------------------------|--------------------|----------------------------------------------|-----------------------|---------------------|-----------------|------------|-----------------|-------------|
| 1000 | X. Conten<br>Record -<br>V BRADOL - Netseau                                                                                                    | 部時間 (本)<br>B I <u>U</u>  | ¢c+ 10.5 − Λ<br>- ate X, X, | д Аа+<br>Q - 💙 - 🛓 | * ≦ A<br>⊕ * • A                             | E +  E + %<br>≡ = = = | ・ 2012 ン<br>間 25・ 2 | e- ≬  ≠ <br>•⊕- | あて板<br>ノ板車 | あ71日<br>- 行間300 | あ7型<br>見出し1 |
| 0 -  | 9993#++P                                                                                                    |                          | 7271                        |                    | 5                                            |                       | ASIS                | 1               | -          |                 | 2.9         |
|      | 品に関するお知らせ Word                                                                                                    | はライセンス直                  | Esntueta.v                  | /ord 空程统L/T        | (現計るように、20                                   | 019年4月3日まで)           | にライセンス認識を           | APECISELS       | ライセンス語     | HE(A)           |             |
|      |                                                                                                    |                          |                             |                    |                                              |                       |                     |                 |            |                 |             |
|      |                                                                                                    |                          |                             |                    |                                              |                       |                     |                 |            |                 |             |
|      |                                                                                                    |                          |                             |                    |                                              |                       |                     |                 |            |                 |             |
|      |                                                                                                    |                          |                             |                    |                                              |                       |                     |                 |            |                 |             |
|      |                                                                                                    |                          |                             | -                  |                                              |                       |                     |                 |            |                 |             |

11. 以下の画面が表示されるので、「サインイン」ボタンをクリックします。

| Te Micro | soft               |                       |                                       |  |
|----------|--------------------|-----------------------|---------------------------------------|--|
|          | サインイン              | して Office を           | 設定する                                  |  |
|          | 8                  | Çs                    |                                       |  |
|          | 建第204-16-205-20世纪时 | BIR 2007 JHL-598      | 単分の73051位第第47位<br>位子がく3000年後のえ<br>トール |  |
|          | <b>道道</b> , 76.)   | U_UMA 開心 Microsoft アカ | 22454545                              |  |
|          | 964                | 2 27                  | 1957年年成                               |  |
|          |                    | 10-0402024000400      |                                       |  |

12. 大学で発行しているメールアドレスとパスワードを入力してサインインします。

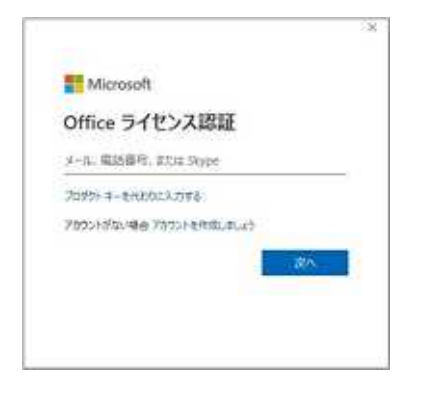

13. 以下の画面が表示されるので、終わるまで待ちます。

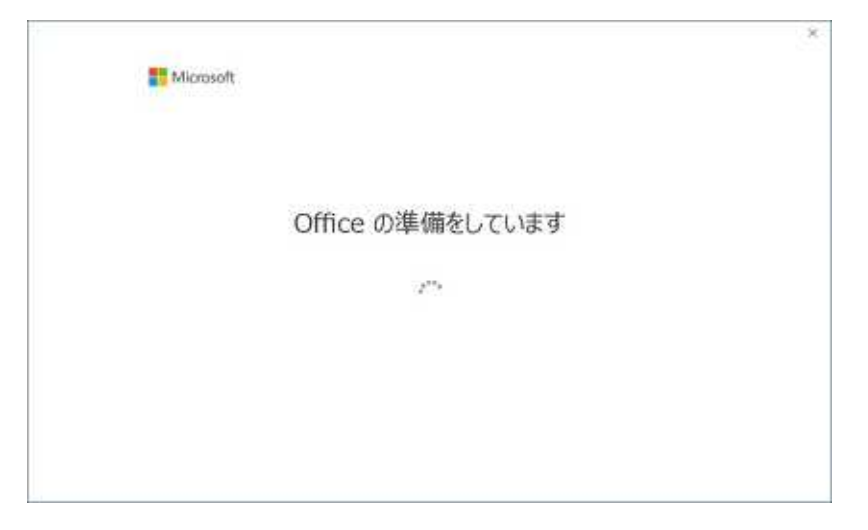

14. 上記の Office の準備が完了すると、利用可能となります。